## Commonly used computed items Created in Results Section

To add a computed item in the Results section, go to the Results menu and click "Add Computed Item" or Ctrl-Click (Mac) or Right-Click (Windows) for a popup menu and choose "Add Computed Item"

Example dialog of item 1 below:

| Computed Item                 |           |
|-------------------------------|-----------|
| Name: Student Name            | OK        |
|                               | Cancel    |
|                               | Functions |
| Last_Name + ', ' + First_Name | Reference |
|                               | Options   |
|                               | Help      |
|                               |           |
| + - * / ( ) == != and or if   |           |
| else mod < <= > >= not        |           |
|                               |           |

1. Student Name

Last\_Name + `, ` + First\_Name

- 2. Unique Student Count
  - a. Sort by Student\_Number in Results
  - b. Enter the following formula

if (Student\_Number = = Prior(Student\_Number)) {0} else {1}

3. Address

Street\_Number + '' + Nvl (Street\_Direction,'') + '' + Street\_Name + '' + Street\_Type + '' + Nvl ( Apartment, '') + '; ' + City + ', ' + State + ' ' + Zip\_5

## 4. Phone Number

'(' + Student\_Area\_Code + ') ' + Student\_Exchange + '-' + Student\_Tel\_Nbr

5. School Name and Number

School + ' (' + School\_Number + ') '

Current\_School + ' (' + Current\_School\_Nbr + ')'